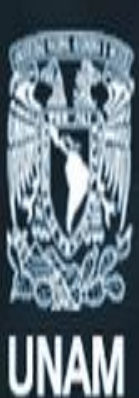

### Universidad Nacional Autónoma de México

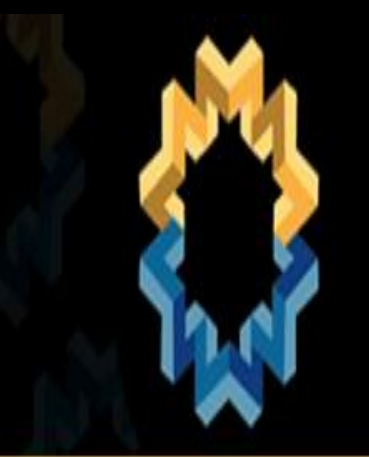

### 10 jornada para webmasters de la UNAM

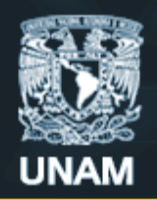

Universidad Nacional Autónoma de México

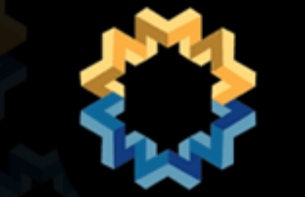

jornada para webmasters de la UNAM

# Google Analytics

Ing. Alfredo Alonso Peña Karla Priscila Avalos Sandoval

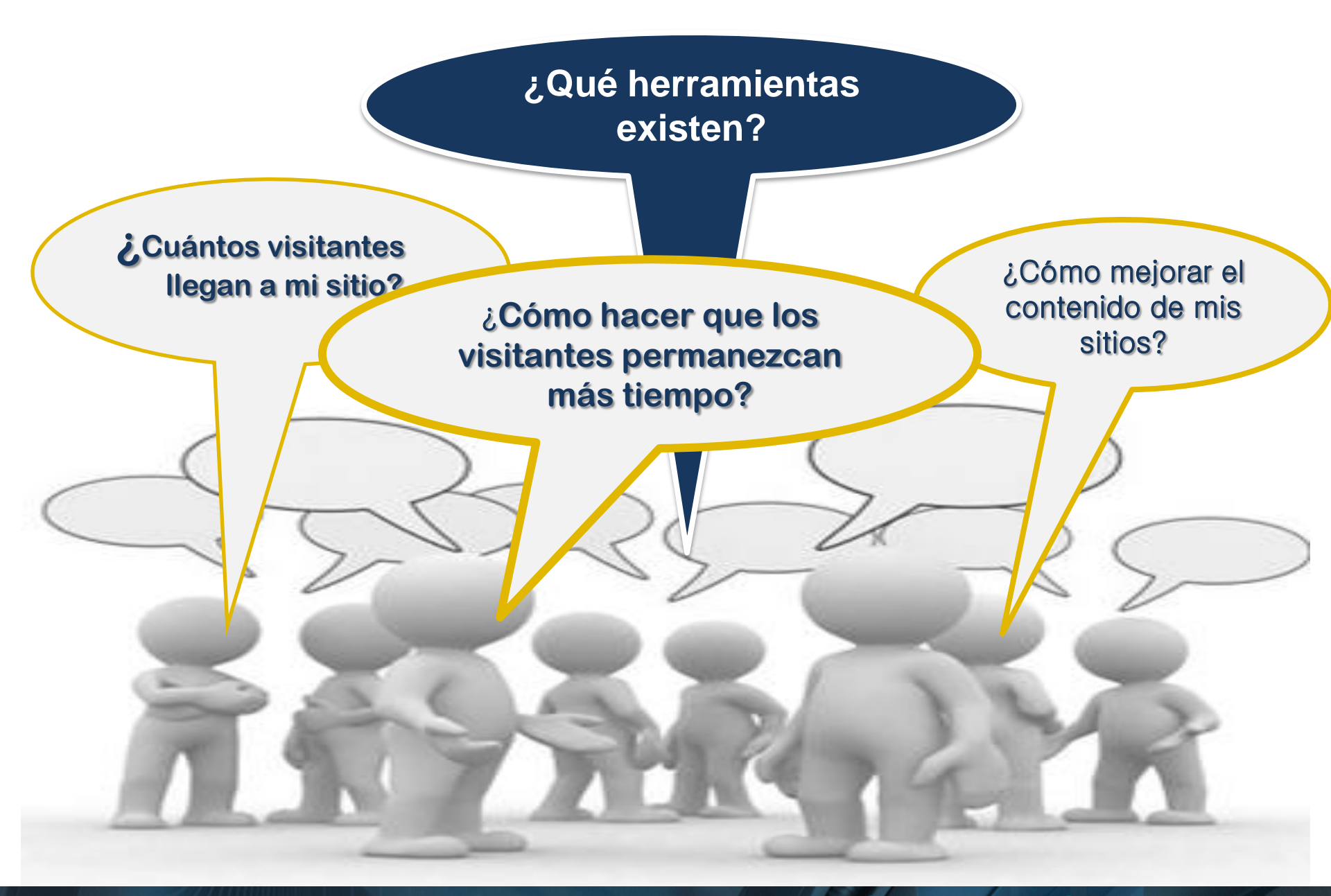

#### Herramientas para recibir retroalimentación de los usuarios

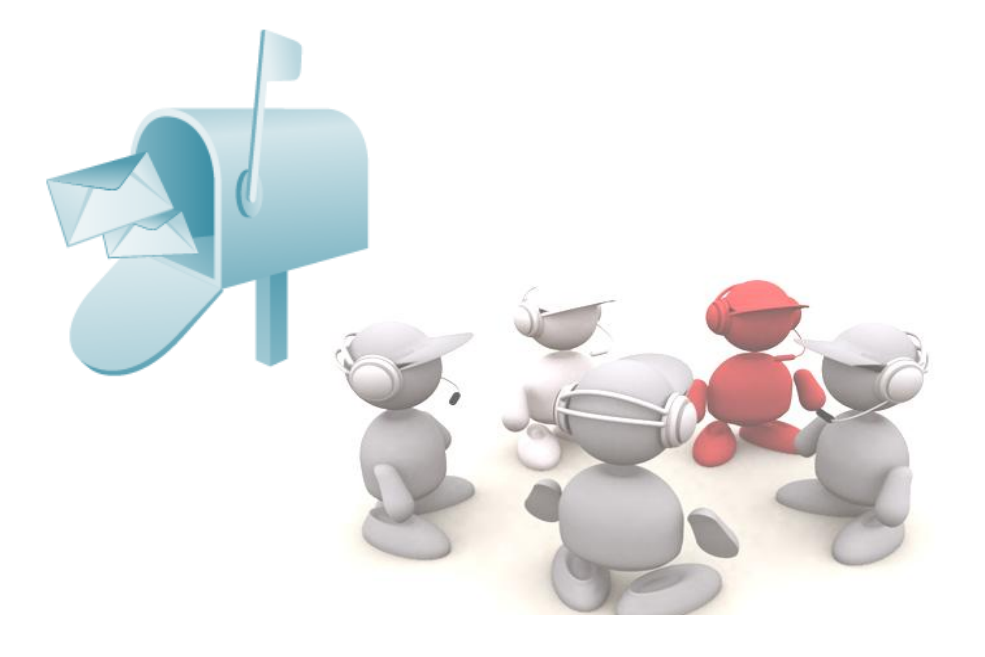

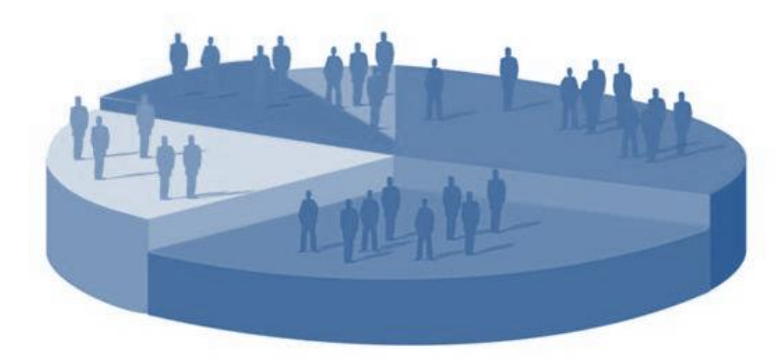

#### Encuestas.

- Buzones de dudas y comentarios.
- Creación de perfiles en redes sociales.
- Contadores de accesos.
- Herramientas de análisis de estadísticas web.

### Tipos de herramientas

Basadas en ejecución de código java script.

No se necesita instalar nada en el servidor.

Se contabilizan solo aquellas páginas que contienen el código de seguimiento.

Ofrecen una interfaz amigable y con personalización en los reportes

#### Basadas en análisis de bitácoras

Acceden a los logs de acceso de los servidores web.

No se necesita agregar nada a las páginas web.

Contabiliza accesos a paginas web, gráficos y documentos para descarga.

La interfaz de los reportes es poco amigable y algo confusa.

• Statcounter

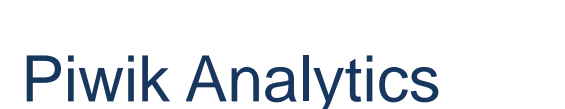

AddThis

- AddtoAny
- phpMyVisites
- Yahoo web analytics

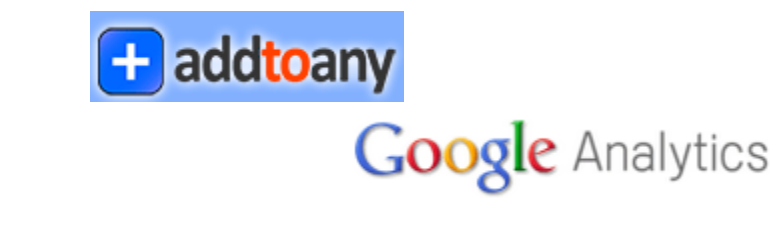

🚹 Add This

YAHOO! WEB ANALYTICS

Piwik # Open source web analytics

phpmyVisites Piwik

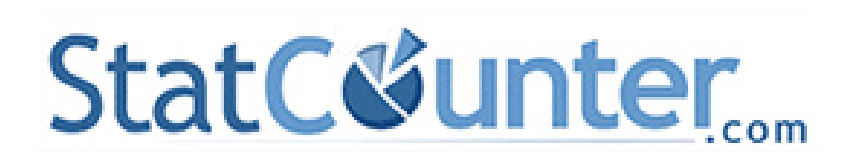

¿Quienes usan actualmente alguna herramienta en la UNAM?

#### **GRÁFICA SITIOS UNAM & GOOGLE ANALYTICS**

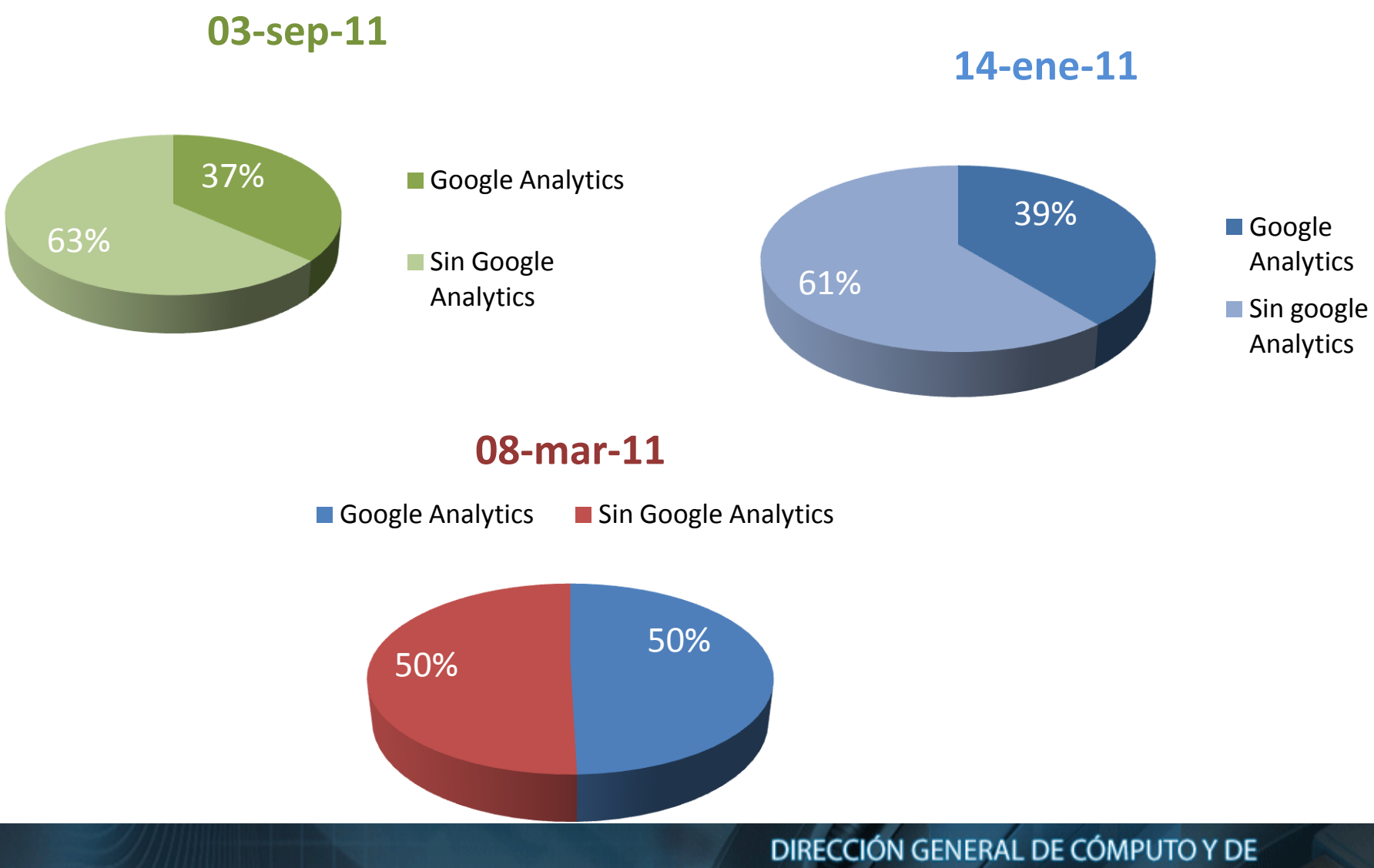

**TECNOLOGÍAS DE INFORMACIÓN Y COMUNICACIÓN** 

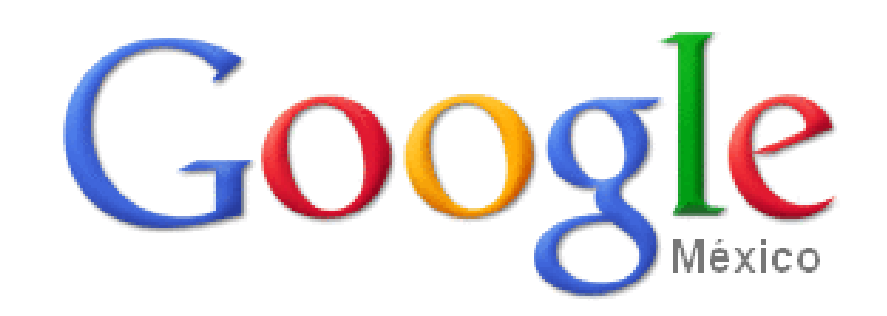

#### Qué es google analytics?

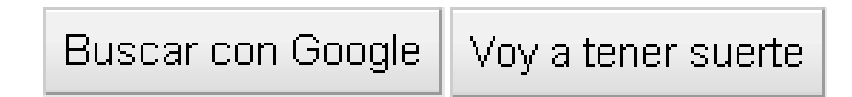

#### ¿Qué es Google Analytics?

Herramienta que proporciona información sobre el tráfico de sitios web.

- Realizar seguimiento de sitios web.
- Personalizar Reportes y alertas.
- Administrar usuarios.
- Realizar análisis avanzados de datos.

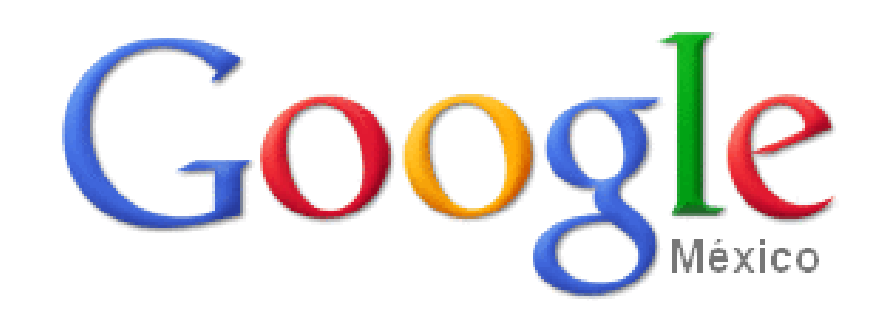

¿Cómo funciona google analytics?

Buscar con Google Voy a tener suerte

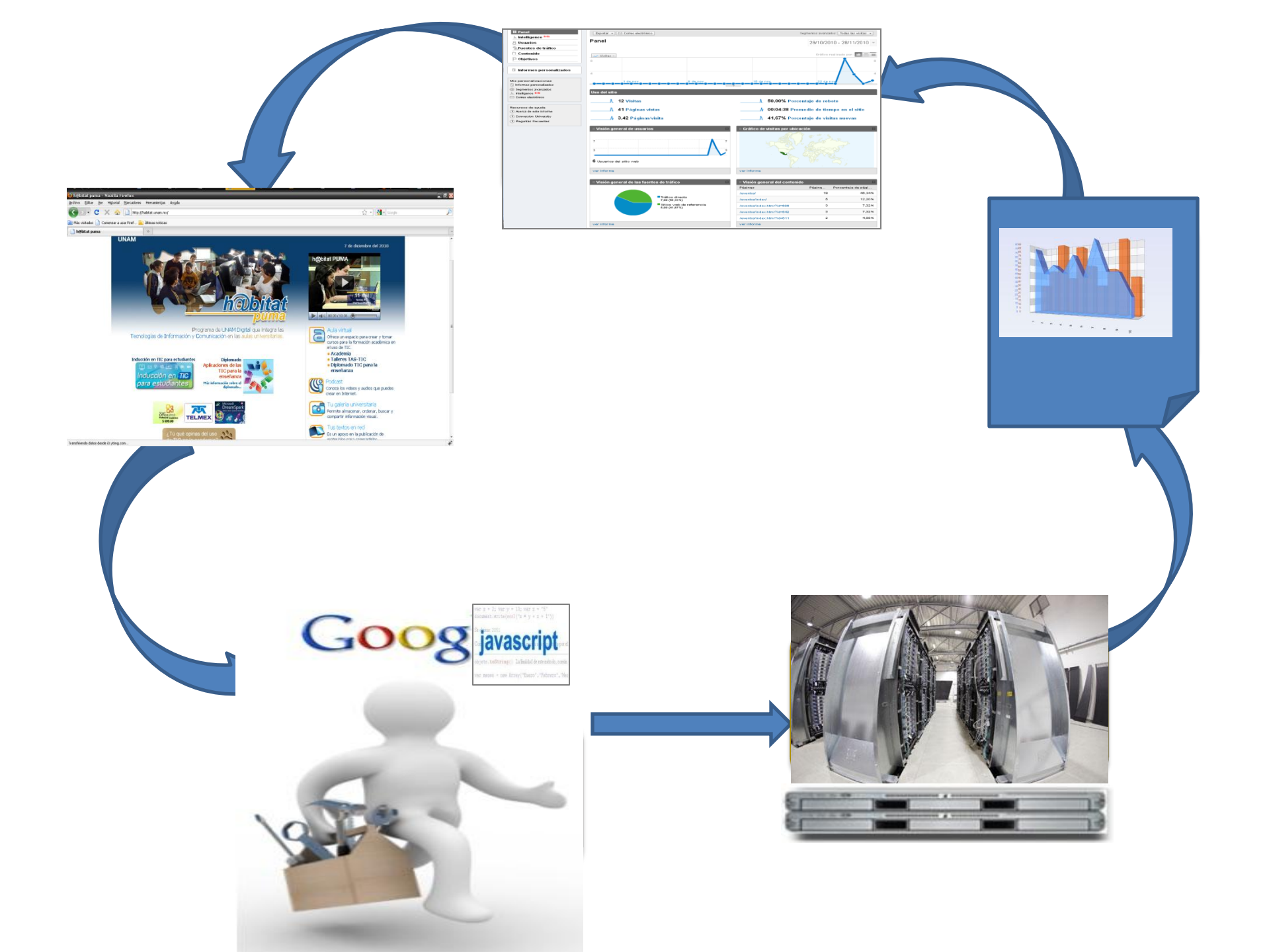

Mediante inserción de código en Java
Script es posible visualizar el seguimiento del sitio web.
Permite analizar entre otras cosas
✓ El contenido más visitado.
✓ El promedio de visitas de la página y la hora local de las visitas.

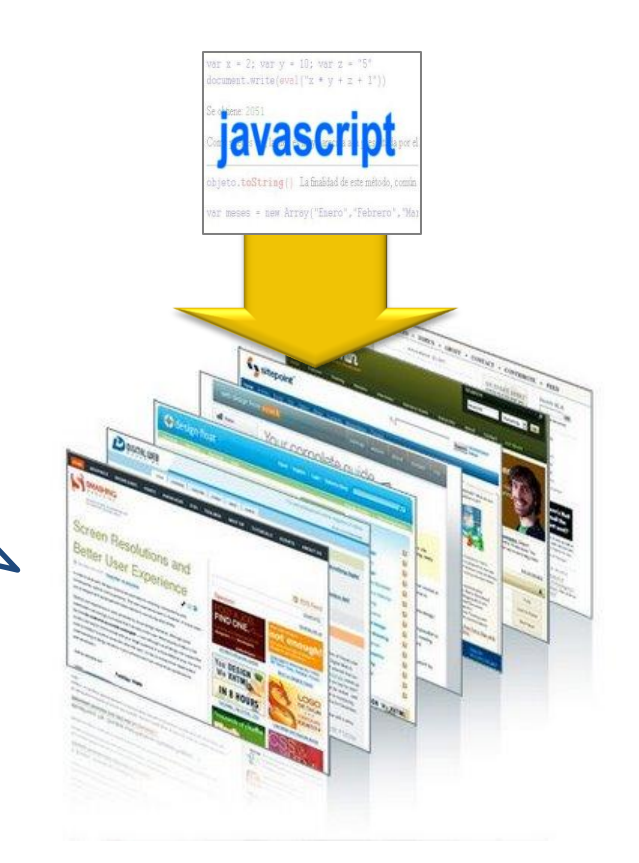

| Panel                                          | Exportar * E: Correo electrónico                                            | Segmentos avanzados: Todas las visitas 👻                                                                                                    |
|------------------------------------------------|-----------------------------------------------------------------------------|----------------------------------------------------------------------------------------------------|
| Intelligence <sup>Brb</sup>                    | Danal                                                                       |                                                                                                    |
| Usuarios                                       | Fanel                                                                       | 29/10/2010 - 28/11/2010                                                                                                    |
| 5 Fuentes de tráfico                           |                                                                             |                                                                                                    |
| Contenido                                      | w Visitas -                                                                 | Gréfico realizado por: 🔝 📖                                                                                                    |
| ) Objetivos                                    | - 0                                                                         | Ň                                                                                                    |
| Informes personalizados                        | 4                                                                           |                                                                                                    |
| s personalizaciones<br>Informes personalizados |                                                                             | 15 de nov 22 de nov                                                                                                    |
| Segmentos avanzados                            | Lise del sitie                                                              |                                                                                                    |
| Correo electrónico                             | Oso del sillo                                                               |                                                                                                    |
|                                                | 12 Visitas                                                                  | Å 50,00% Porcentaje de rebote                                                                                                    |
| cursos de ayuda                                | A 41 Páginas vistas                                                         | k 00:04:38 Promedio de tiempo en el sitio                                                                                                    |
| Acerca de este informe                         |                                                                             |                                                                                                    |
| Conversion University<br>Procuentas fracuentas | Å 3,42 Páginas/visita                                                       | À 41,67% Porcentaje de visitas nuevas                                                                                                    |
| regular necounter                              |                                                                             |                                                                                                    |
|                                                | 7<br>3<br>6 Usuarios del sillo veb                                          |                                                                                                    |
|                                                |                                                                             |                                                                                                    |
|                                                | verinforme                                                                  | ver informe                                                                                                    |
|                                                | ver informe                                                                 | ver informe                                                                                                    |
|                                                | ver informe  Visión general de las fuentes de tráfico                       | ver informe                                                                                                    |
|                                                | ver informa                                                                 | ver informe<br>Il Visión general del contenido<br>Páginas Página Porcentaje de pági                                                                                                    |
|                                                | Ver informa                                                                 | verirdorme<br>Visión general del contenido<br>Páginas Página Porcentaje de pági<br>/avanto// 10 40.341                                                                                                    |
|                                                | verinforme Verinforme Visión general de las fuentes de tráfico Paños dreeto | Ver informe  Ver informe  Ver informe  Vision general del contenido  Páginas  Página.  Porcentaje de págin  /evento/  /evento/  f 20  f 20 |
|                                                | verifiérre  Visión general de las fuentes de tráfico                        | Ver informe Ver informe Ver informeter del contenido Pégnas Pégnas. Persentaje de pégn. Aventedin de  6 40.34 Aventedin de  7 6 12.20 Aventedin de MMT4-000 3 7.23                                                                                                    |
|                                                | Verinforme                                                                  | Ver irforme  Visión general del contenido  Páginas  Páginas Páginas Páginas Páginas Páginas Páginas  Páginas  Páginas  Páginas Páginas  Páginas  Páginas Páginas Páginas Páginas Página |
|                                                | Verifiérres                                                                 | Ver informe           Variality general del contenido         Picana:           Págnas         Picana:           /aventori         19         46,341           /aventorin des http://debog         3         7,222           /aventorin des http://debog         3         7,222           /aventorin des http://debog         3         7,222           /aventorin heurin des http://debog         3         7,222                                                                                                    |

GA Cuenta con una sencilla interfaz de administración, que permite establecer objetivos y filtros.

### Código

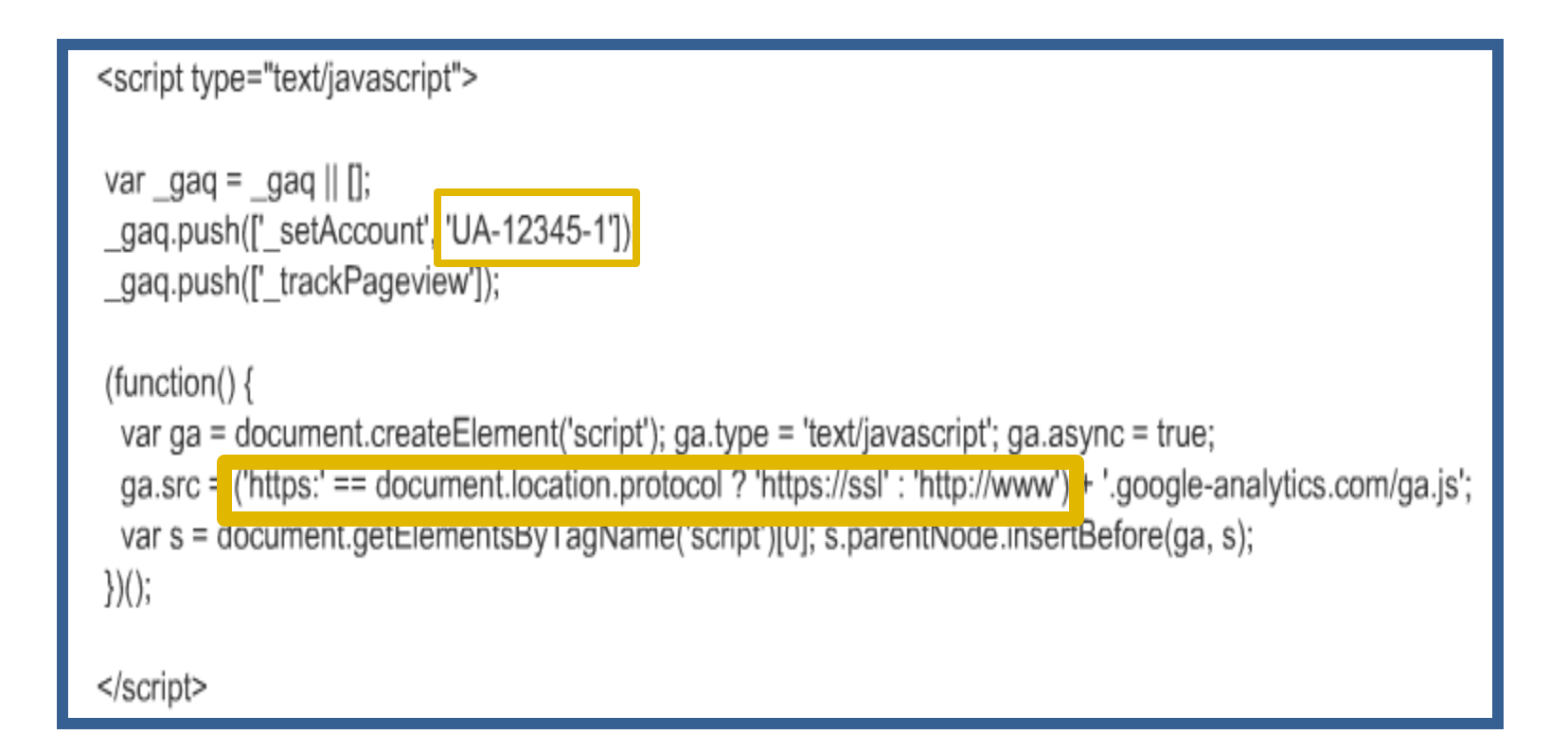

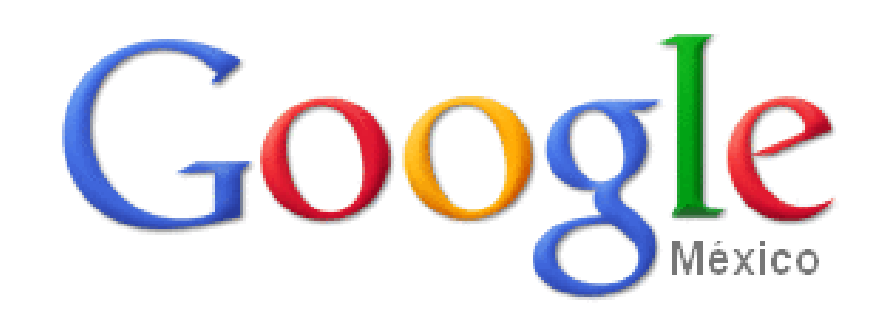

#### ¿Cómo mide google analytics?

Buscar con Google

Voy a tener suerte

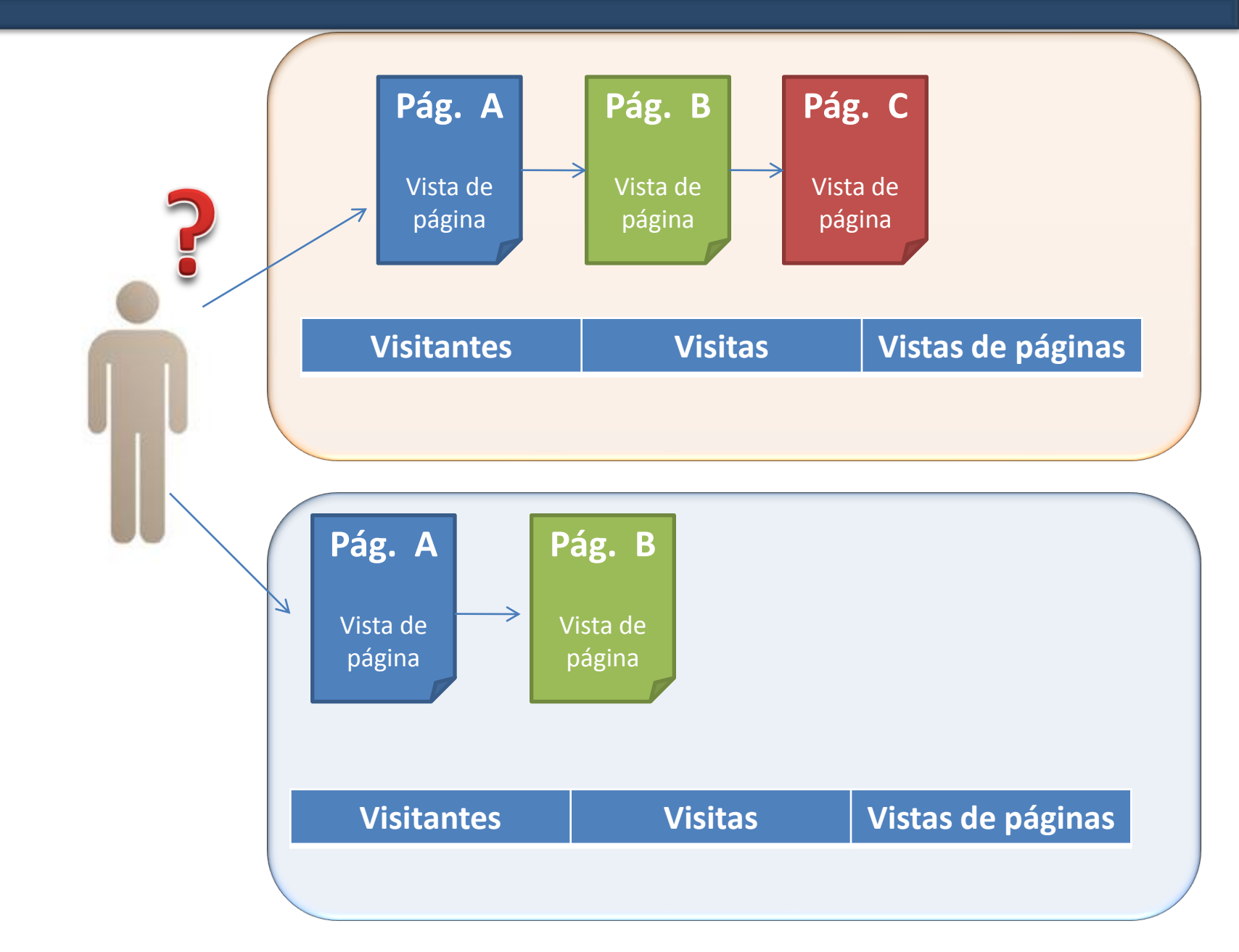

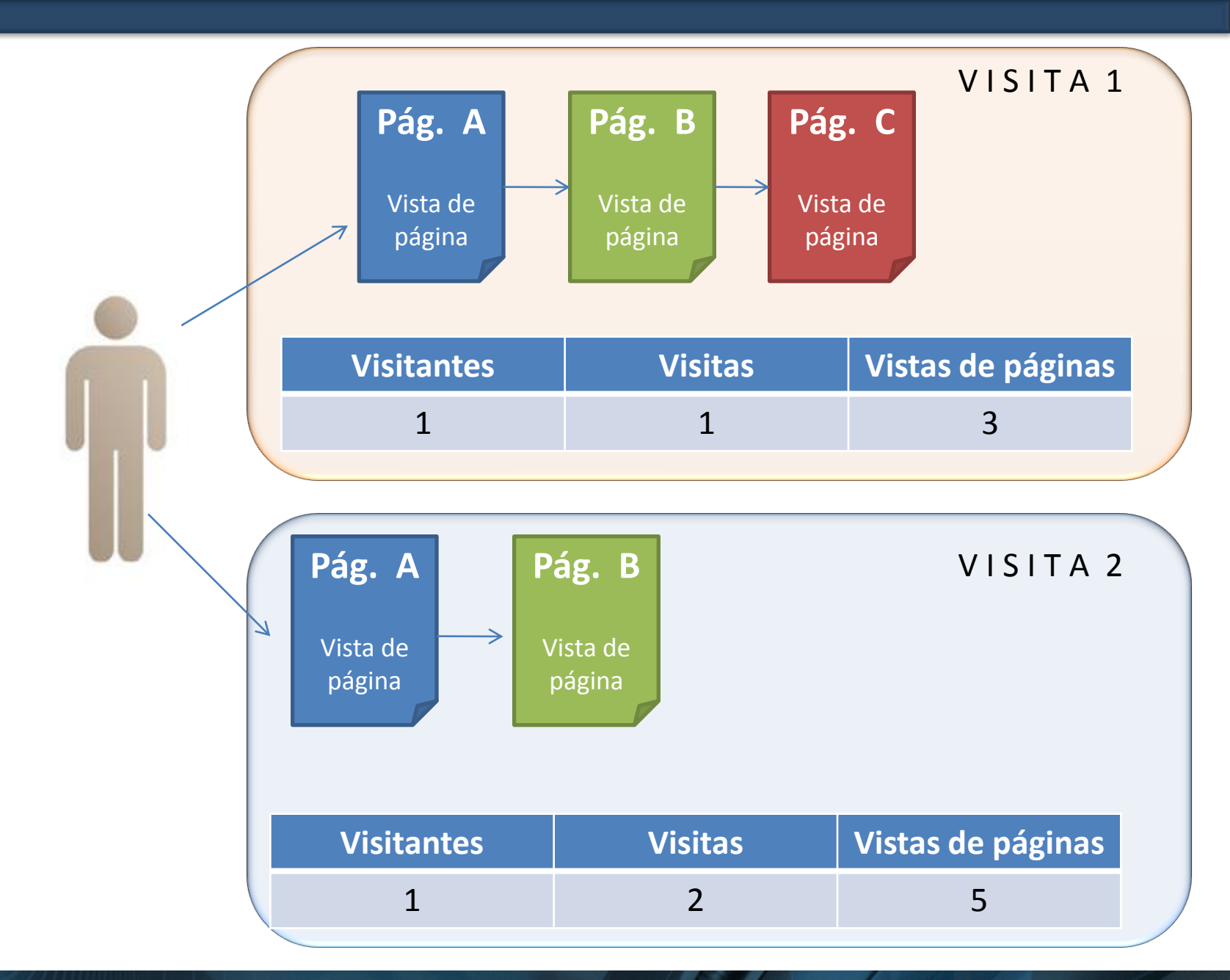

### Cómo mide google analytics

- Usuario: Cada objeto que proporciona una cookie de sesión.
- Visita: Cada vez que un usuario inicia sesión en nuestro sitio.
- Paginas vistas: El número de páginas que accede en cada sesión el usuario.
- Porcentaje de rebote: Es un indicador para medir la calidad de las visitas a nuestro sitio.
- Google Analytics considera que una sesión por finalizada tras 30 minutos de inactividad.
- El tiempo de caducidad de la cookie, la fija en 2 años.

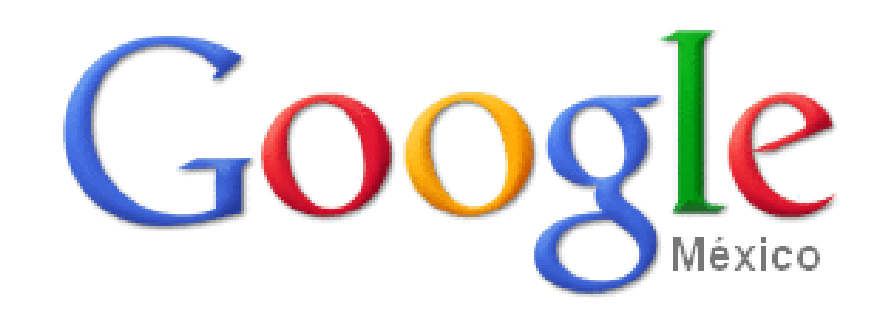

¿Qué necesito para utilizar google analytics?

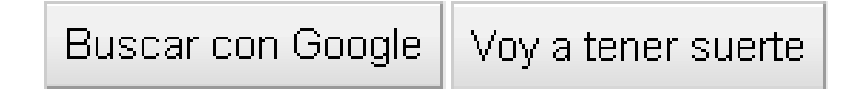

## Creación de una cuenta con google Analytics

Contar con una cuenta en gmail

| Gmail <sup>®</sup>                                                                                                    |                                        |
|----------------------------------------------------------------------------------------------------|----------------------------------------|
| La visión del correo electrónico de Google.                                                                                                    | Acceda con su                          |
| Gmail está basado en la idea de hacer que el correo electrónico resulte más intuitivo, eficiente y útil, e incluso divertido. Después de todo, Gmail tiene: | Cuenta de Google                       |
| Mucho espacio<br>Más de 7523.578995 megabytes (y sigue en aumento) de almacenamiento gratuito.                                                              | Nombre de usuario:<br>Contraseña:      |
| Ne recibas mensajes no deseados en la carpeta Recibidos gracias a la innovadora tecnología de Google.                                                       | No cerrar sesión                       |
| Acceso para móviles<br>Para leer mensajes de Gmail desde tu teléfono móvil, introduce http://gmail.com en el navegador web de tu móvil. Más información     |                                        |
|                                                                                                    | ¿Nuevo en Gmail? Es gratis y sencillo. |
|                                                                                                    | Acerca de Gmail Nuevas funciones       |

#### Primeros pasos

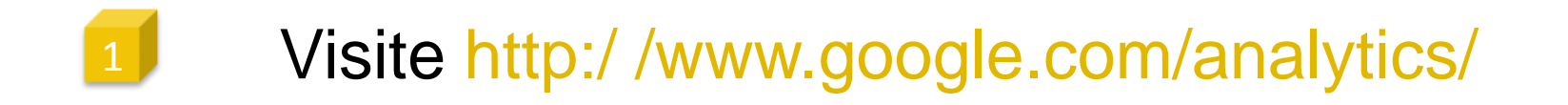

- Introduzca la dirección de su cuenta de Google.
- Introduzca la URL de su sitio web.
- Introduzca la información correspondiente.
  - Haga clic en Crear una cuenta nueva.

#### Administración de Usuarios

Haga clic en Administrador de usuario.

Haga clic en Añadir usuario.

Introduzca los datos del nuevo usuario.

Seleccione el tipo de acceso: ver sólo informes o Administrador de cuentas.

Seleccione sólo los perfiles a los que desee que el usuario tenga acceso.

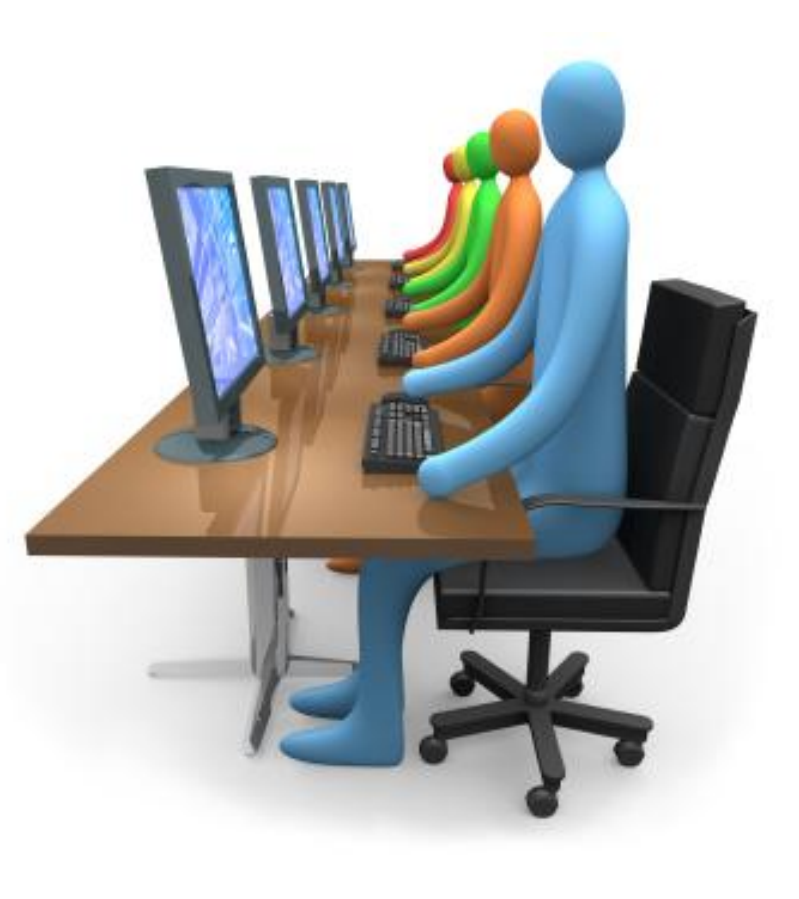

#### Configurar el Perfil

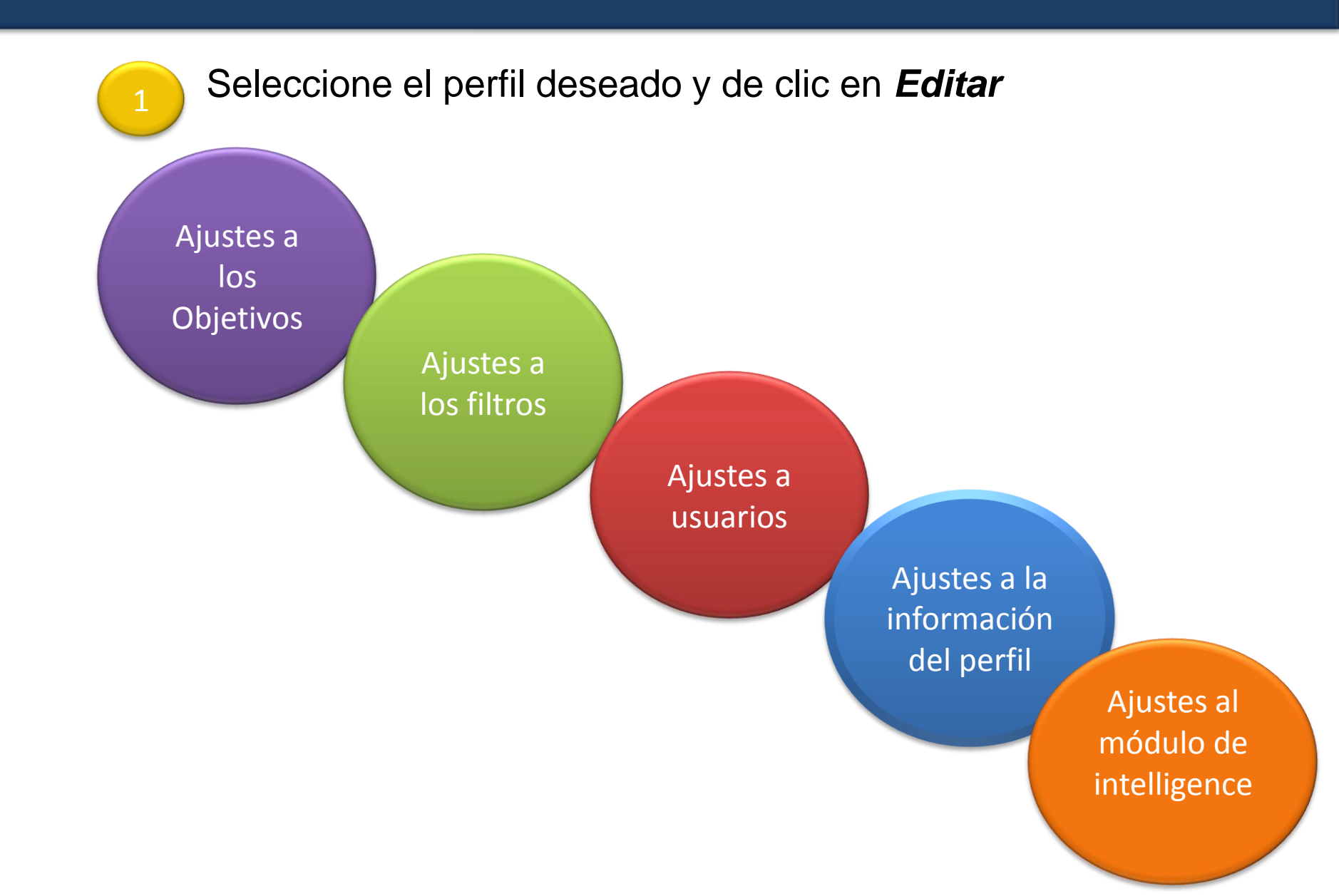

#### Manejo de cuentas y perfiles

- Cada perfil cuenta con sus propios objetivos, filtros y permisos de acceso a usuarios.
- Se pueden crear perfiles duplicados que usen el mismo código de seguimiento pero que apliquen distintos ajustes.
- Los perfiles duplicados son útiles para probar filtros o configurar mas de 20 objetivos por perfil.

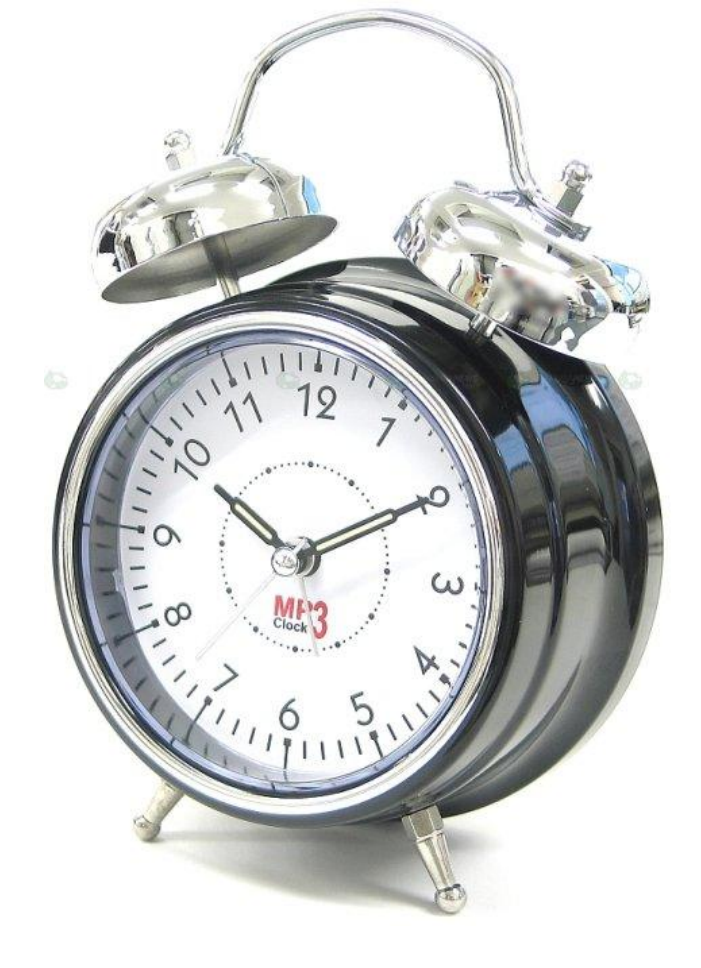

### Intelligence

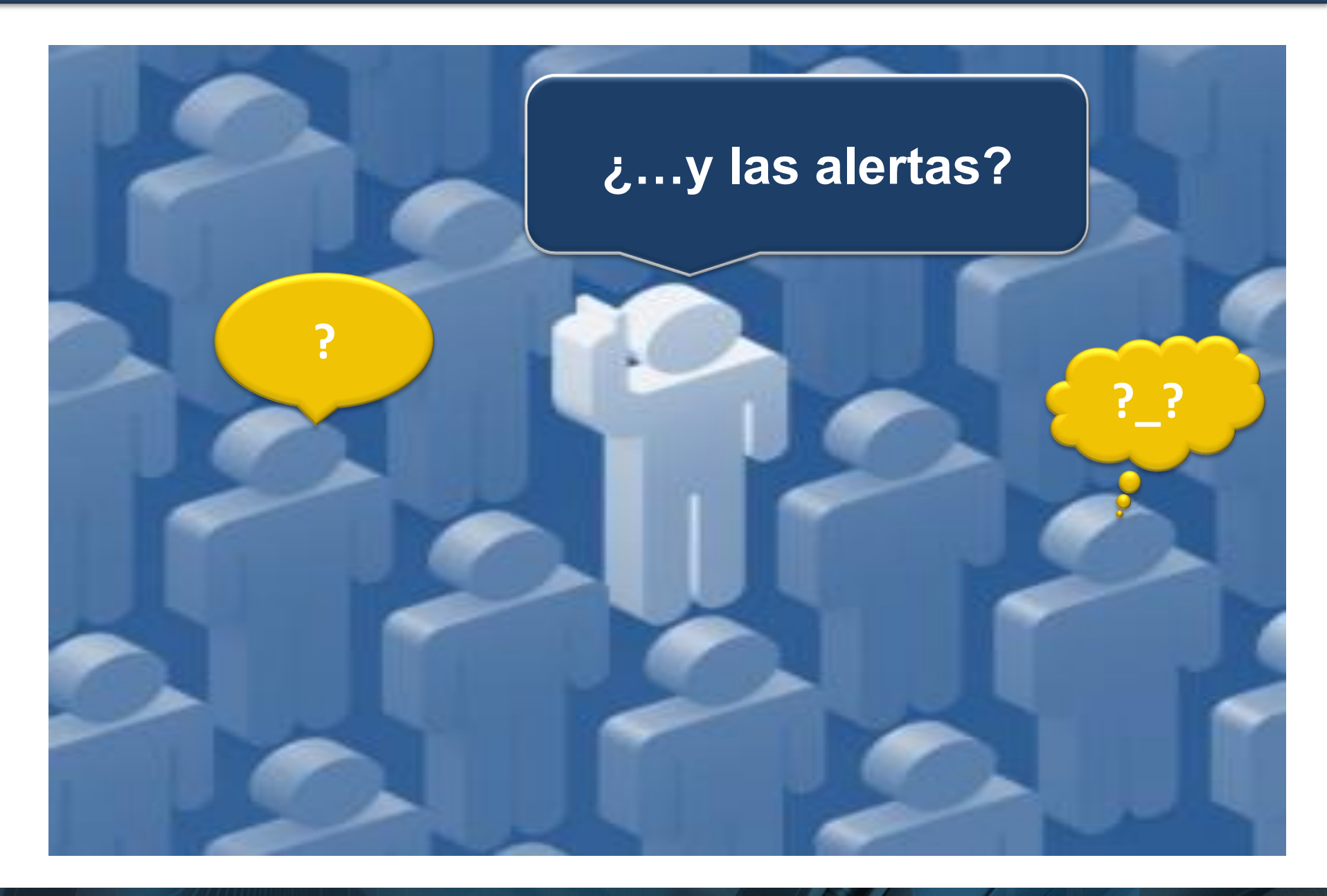

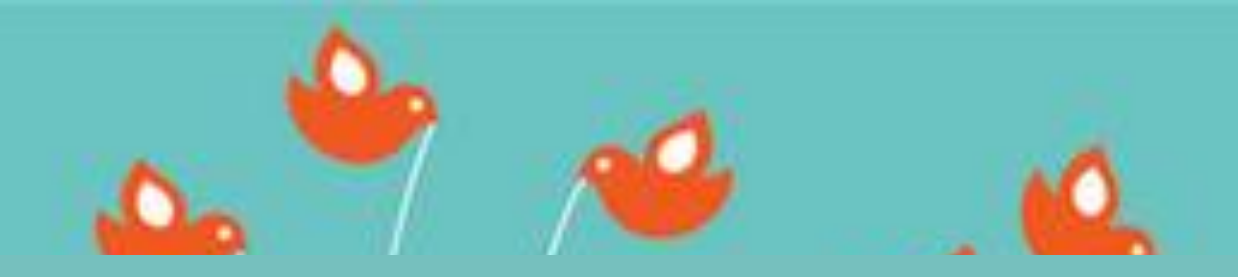

### Hora de un descanso... Regresamos en unos minutos

### Filtros

Se utilizan para incluir, excluir o cambiar la representación de determinada información presente en un informe.

Los filtros afectan la forma en que se muestra la información, por lo que es importante configurarlos lo antes posible.

Si se añade un filtro una vez que la cuenta ya ha comenzado a recopilar datos, este *no afectará a los datos anteriores*.

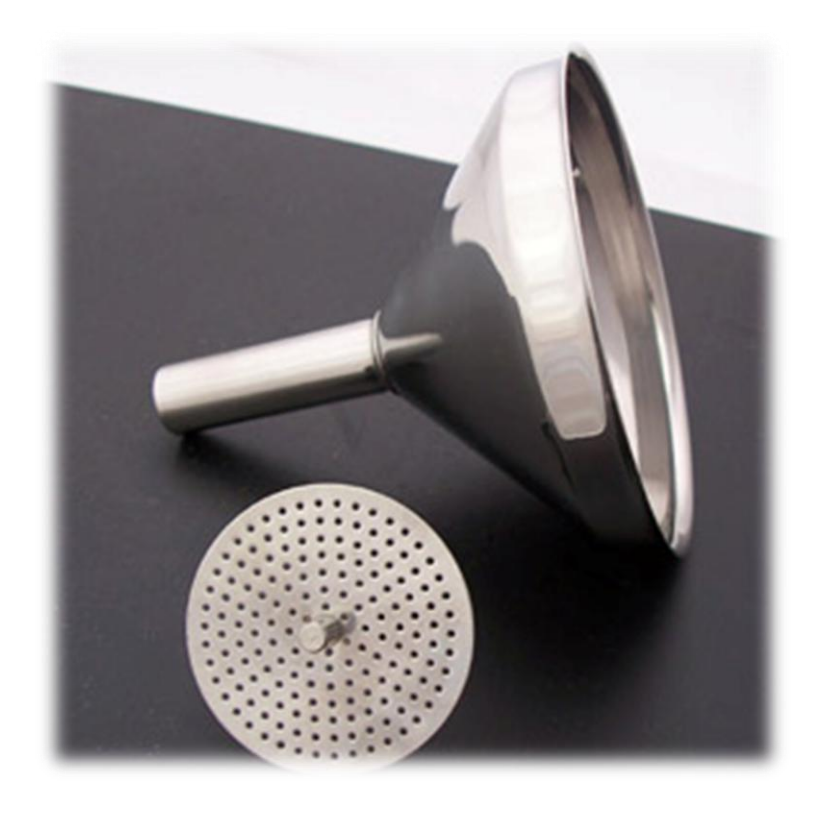

### Manejo de filtros

Los filtros se aplican a la información de la cuenta con el fin de manipular los resultados finales. Gracias a ello se consigue obtener informes precisos.

Google Analytics ofrece tres filtros predefinidos

#### Filtros predefinidos.

Excluir tráfico de los dominios Excluir tráfico de las direcciones IP Excluir tráfico a los subdirectorios

#### Filtros personalizados.

Excluir

Incluir

Búsqueda y reemplazo

#### Filtros avanzados

Este tipo de filtro permite crear un campo a partir de otro campo o de otros dos campos.

#### ¿Hacía donde llevo mi sitio web?

#### ¿Qué es lo que quiero?

### **Objetivos**

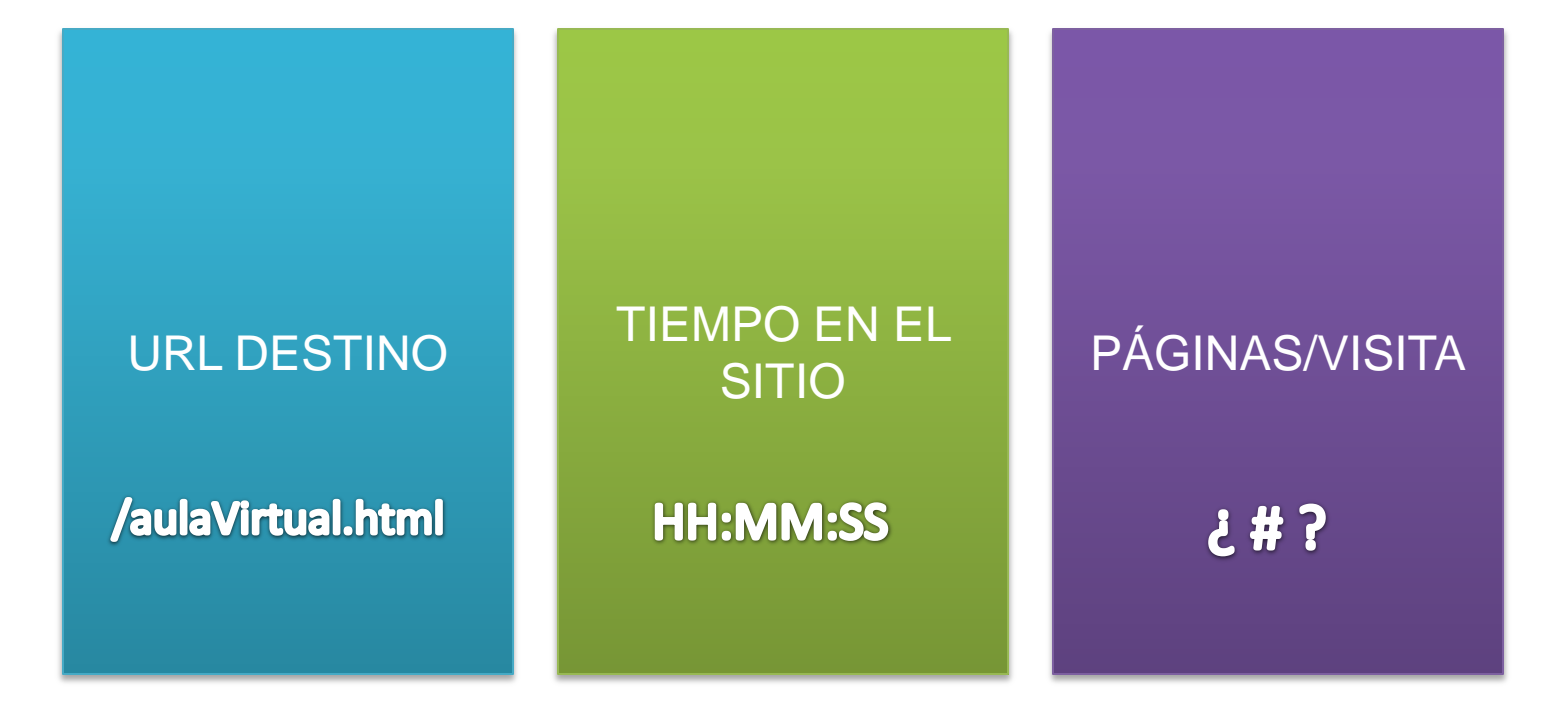

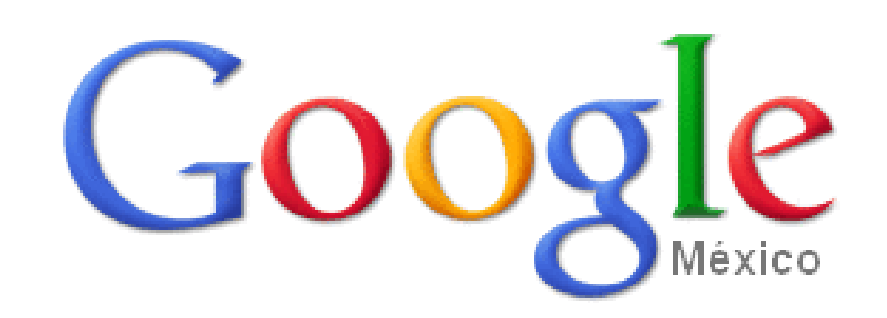

¿Cómo creo un objetivo?

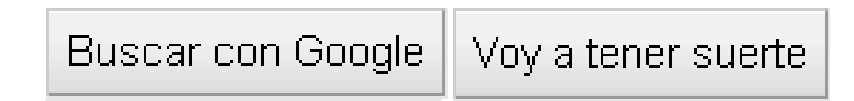

### Creando un objetivo

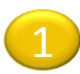

Especifique la información sobre el objetivo

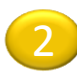

Seleccione el perfil para el que desea crear objetivos y haga clic en Editar.

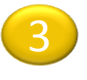

Seleccionar uno de los cuatro espacios disponibles para dicho perfil y, a continuación, haga clic en Editar.

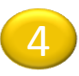

Rellenar el campo URL del objetivo. Si el usuario accede a esta página, significará que la conversión se ha efectuado correctamente.

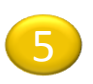

Nombrar el objetivo, especificar el nombre tal y como desea que aparezca en la cuenta de Google Analytics.

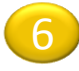

Utilizar las opciones Activar o Desactivar.

#### Embudo de conversión

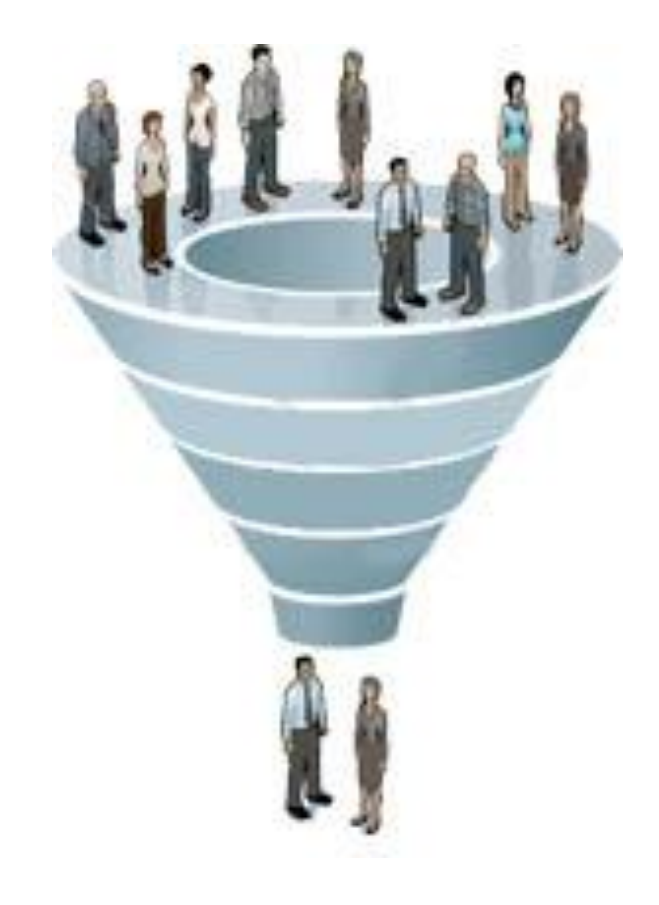

¿Cuándo se fue el usuario?
¿Cumplió con algún objetivo?
¿A dónde se fue?
¿De donde vino?

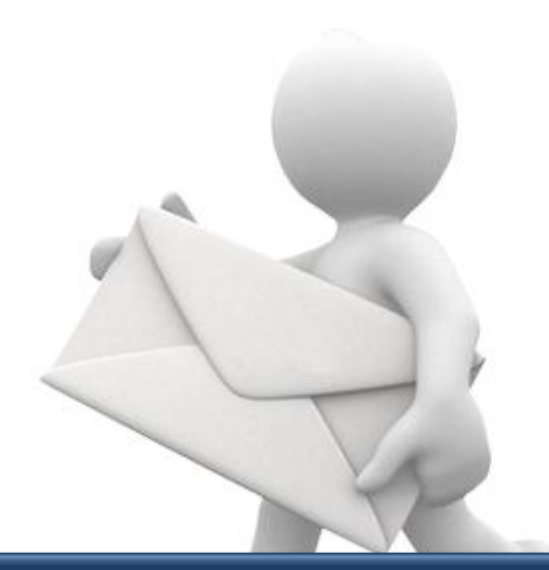

#### **Reportes Personalizados**

#### Reportes conceptos básicos

#### **Dimensiones**

Son las categorías de los datos de los informes (máx 5 en segmento superior de la tabla y máx. 4 para acceder con datos pormenorizados )

#### Indicadores

No está sujeto a ninguna limitación respecto a los indicadores que puede elegir, siempre que no se asocien a ninguna dimensión (máx 10 indicadores como columnas para los informes personalizados).

#### Visualización de los informes

Los datos se realizan de inmediato.

De forma predeterminada, el gráfico muestra el primer indicador que elija en la pestaña del informe personalizado.

#### Seguimiento de eventos

Permite realizar el seguimiento de los eventos del sitio que no generen una visita de página.

- \_gaq.push(['\_trackEvent', 'documentos', 'descargar', 'programa.pdf']);
- \_gaq.push(['\_trackEvent', 'documentos', 'descargar', 'imagen.jpg']);
- \_gaq.push(['\_trackEvent', 'documentos', 'ver', 'imagen.jpg']);

<img src="http://gama.dgsca.unam.mx:8008/eventos/analytics/analyticsLogo.png" width="500" height="100" onmouseover="\_gaq.push(['\_trackEvent','imagenes', 'revision', 'logo.png']);">

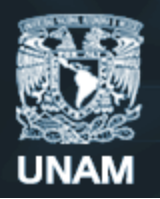

Universidad Nacional Autónoma de México

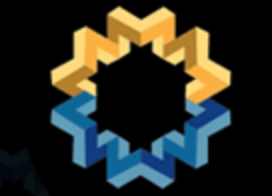

1<sup>0</sup> jornada para Webmasters de la UNAM

### Gracias por su atención

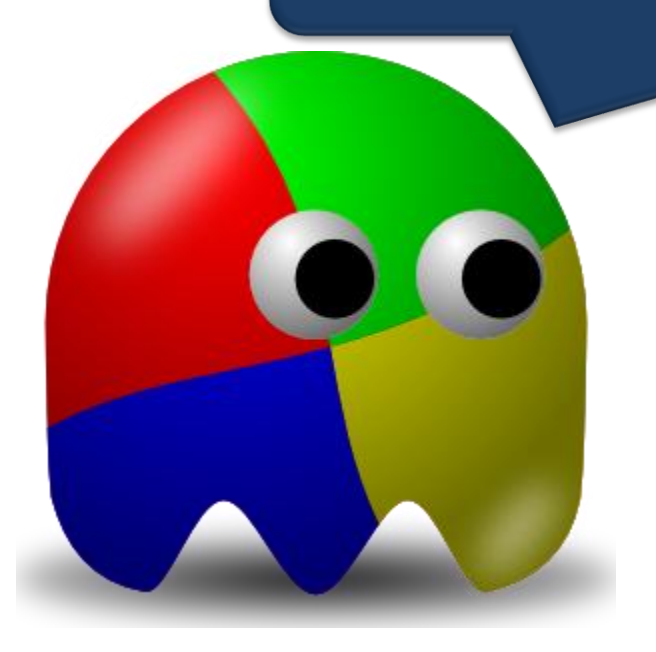

Contacto subdireccion.taller@gmail.com

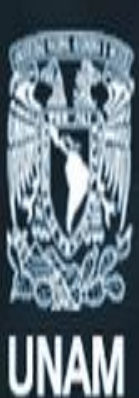

### Universidad Nacional Autónoma de México

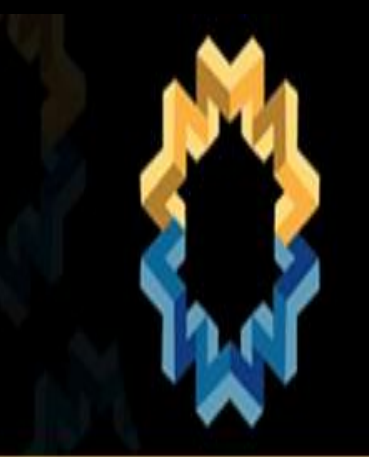

### 10 jornada para webmasters de la UNAM